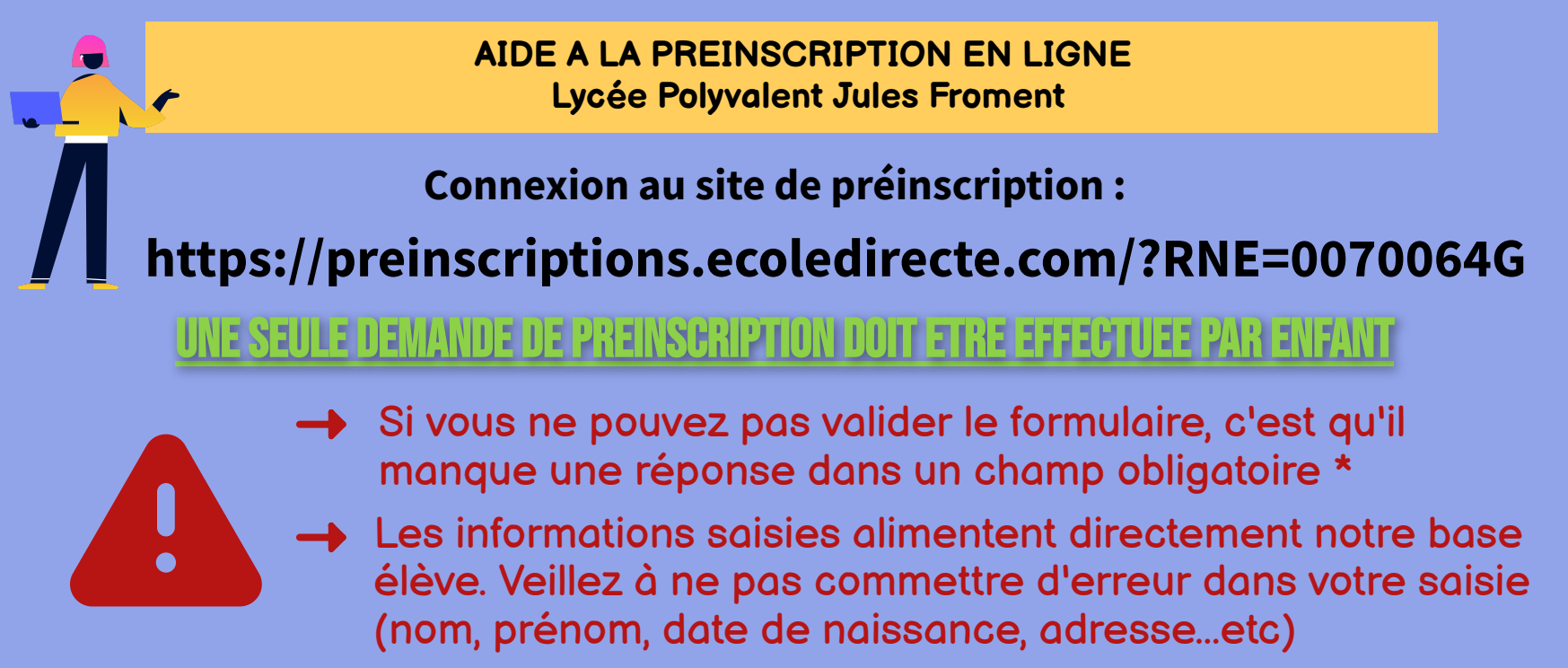

Vous devrez compléter (renseignez toutes les rubriques, qu'elles soient marquées ou non d'un \*):

1 fiche renseignement par responsable et 1 fiche renseignement par enfant.

<u>Attention</u>: Le 1er responsable renseigné sera par défaut le responsable légal 1 et le payeur à 100%. Ces informations pourront être modifiées au moment de l'inscription.

**Pour les parents non séparés:** "Ajouter un conjoint" (par défaut la case "Habite à la même adresse que le premier responsable est cochée". Si cela ne correspond pas à votre situation décochez la case).

## Pour les parents séparés ou divorcés: "Ajouter un responsable à une autre adresse".

(par défaut la case "Habite à la même adresse que le premier responsable" est vide, <u>veillez donc à ne pas la cocher</u>, le cas échéant).

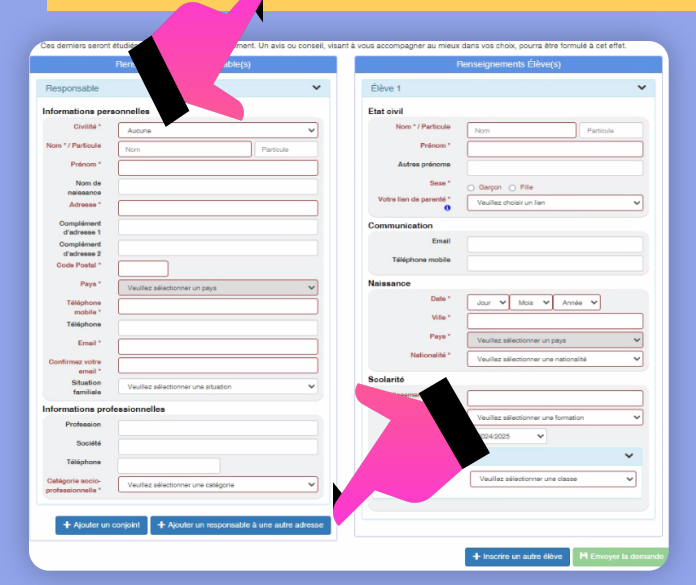

# Fiche élève :

- le lien de parenté concerne le lien entre l'enfant et le/ les responsables.

- les informations doivent être conformes à l'état civil.

### Communication :

Indiquer l'adresse mail et le N° de portable, de l'enfant.

#### Scolarité :

- les champs "Etablissement actuel" et "Formation actuelle" sont indispensables.

- saisissez le niveau de l'année précédente (ex: pour une entrée en 2nde, saisissez "3ème" dans le menu déroulant)

### Choix de la classe :

- sélectionnez le niveau dans "Classe souhaitée" (2nde GT, 1ère Technologique, 2nde Professionnelle, CAP....etc)

- choisissez les options obligatoires et facultatives (les LV déclarées doivent correspondrent à celles dejà suivies par votre enfant, dans sa scolarité antérieure).

- Filières GT: Si vous souhaitez inscrire votre enfant en section Basket, pensez à sélectionner dans les options "**Basket**".

# Enseignements optionnels Seconde GT (facultatifs) :

### 2 options maximum dont 1 par catégorie :

- 1 au choix parmi : Arts Plastiques, Latin, Grec

- 1 au choix parmi : Santé & Social, Biotechnologies (pour les élèves qui souhaitent intégrer la filière ST2S),

- Management & gestion.

Le cumul des options est soumis à la compatibilité des emplois du temps.

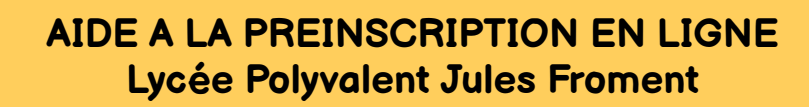

• Une fois le formulaire consciensieusement complété, procédez à sa validation

(si l'envoi s'est correctement déroulé, vous recevrez un récapitulatif des renseignements saisis).

• Imprimez le récapitulatif pour pouvoir conserver votre préinscription et consulter les informations saisies, si besoin.

• En cas de difficultés, le lycée propose de venir réaliser la pré-inscription dans ses locaux. Contactez préalablement le secrétariat 04 75 93 80 00

# **VERIFICATION DE LA PREINSCRIPTION PAR L'ETABLISSEMENT**

- Nous prenons connaissance de votre préinscription dans les 48h suivant sa saisie.
- Nous la vérifions dans les jours qui suivent et vous contactons par téléphone et/ou par email.
- En l'absence de mail, pensez à vérifier dans vos courriers indésirables.

Р И П

PHASE D'INSCRIPTION

# **ETUDE DES DOSSIERS**

- La date de saisie du formulaire ne rentre pas en compte dans l'étude des dossiers.
- Le sécrétariat vous contacte pour vous préciser les modalités relatives au suivi de votre dossier et fixer, le cas échéant, un RDV d'inscription avec un membre de l'équipe de Direction.
- Si la candidature est retenue, CREATION DU COMPTE ECOLE DIRECTE.

# **ETAPE 2 PHASE D'INSCRIPTION**

- A la réception du mail de confirmation et de vos codes provisoires Ecole Directe, vous complétez et validez le dossier d'inscription en ligne, sur votre compte ECOLE DIRECTE, avec les pièces demandées et en réglant les arrhes et l'acompte restauration.
- L'inscription sera définitive dès lors que le dossier d'inscription sera complet et sous réserve de l'avis favorable du conseil de classe du 3ème trimestre.